# Loomis Cash Ordering Procedures.

An order for cash needs to be placed by 10:00 a.m. on the business day prior to the date the cash is received, unless otherwise stated in your Loomis Contract.

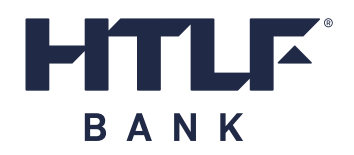

#### Access the Loomis Fargo ICO System at: https://xnet.loomisfargo.com/ico/ and select ICO

| LOOMIS     | Applic                                                                                                    | ation <b>Center</b>                                                                                           |
|------------|----------------------------------------------------------------------------------------------------|----------------------------------------------------------------------------------------------------|
|            | Welcome, 1                                                                                                    | Stacy Woodward (logoff)                                                                                       |
| plications | Applications<br>Displays applications that you are authorized to use.                                                                                                    |                                                                                                    |
|            | <ul> <li>ICO<br/>The ICO application enables the placement of change orders.</li> <li>My Identity<br/>The My Identity application enables you to manage your personal information.</li> </ul> | Enter your Logon ID and<br>Password. After successful<br>submission, the Application<br>Center screen will be |
|            |                                                                                                    | displayed.                                                                                                    |
|            |                                                                                                    |                                                                                                    |

## ICO Home

Click on Order Entry from the menu on the left side of the screen.

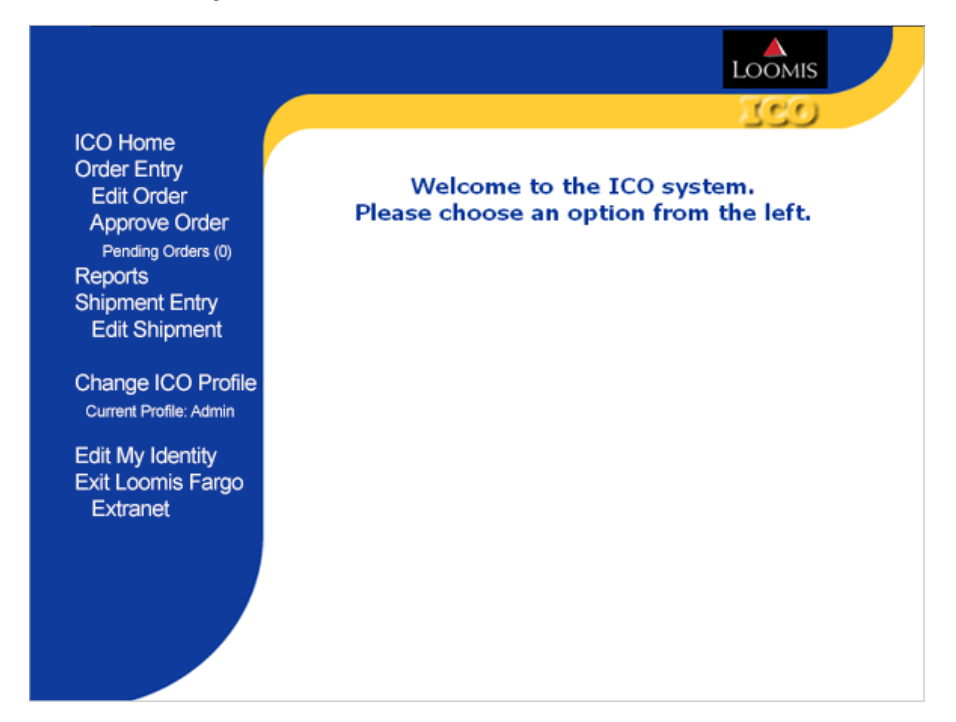

## Order Entry

- Type in the amounts by denomination to place your order
- Click View Order
- If you have exceeded your order limit, a warning message will appear.

| Edit Order                                 | Delivery Date: M                                                                                                    | lay 🔽 6          | 2024      | Tuesday        | (c)r           |         |         |
|--------------------------------------------|----------------------------------------------------------------------------------------------------|------------------|-----------|----------------|----------------|---------|---------|
| Approve Order                              | Earliest delivery of                                                                                                    | late is 5/6/2024 |           | Locations LECT | 1004 Brench 4  |         |         |
| (0)                                        |                                                                                                    |                  |           | Location: LPC: | SOUT, Branch T |         |         |
| Reports                                    | Branch 1 (LFCS                                                                                                    | 9001)            |           |                |                |         |         |
| Shipment Entry                             | -                                                                                                    |                  |           | -              |                |         |         |
| Edit Shipment                              |                                                                                                    | Fit Bill         |           |                | Boxed          |         |         |
| Change ICO Profile                         | Description                                                                                                    | Value            | Amount    | Des            | cription       | Value   | Amount  |
| Current Profile:                           | \$1                                                                                                    | \$100            | -         | Pen            | ny             | \$25    | <b></b> |
| Admin                                      | \$2                                                                                                    | \$200            |           | Nick           | el             | \$100   | <b></b> |
| Edit My Identity<br>Exit Loomis Earoo      | \$5                                                                                                    | \$500            | -         | Dim            | e              | \$250   | [       |
| Extranet                                   | \$10                                                                                                    | \$1,000          | \$10,000  | Qua            | rter           | \$500   |         |
| Consider the                               | \$20                                                                                                    | \$2,000          | \$200,000 | Half           | 9              | \$500   | -       |
| following:<br>Cutoff time:                 | \$50                                                                                                    | \$5,000          |           | SBA            |                | \$1,000 |         |
| 10:00:00 AM (CST)<br>Delivery lead days: 2 | \$100                                                                                                    | \$10,000         | -         | Gold           | Dollar         | \$1,000 | -       |
| Delivery Days are:                         | Contraction of the local division of the local division of the loc |                  |           |                |                |         |         |
| Thursday                                   |                                                                                                    |                  |           |                |                |         |         |
| marody                                     |                                                                                                    |                  |           |                |                |         |         |
| View Order                                 |                                                                                                    |                  |           |                |                |         |         |
| rand \$210,000                             |                                                                                                    |                  |           |                |                |         |         |
| otal:<br>our max Order amount is:          |                                                                                                    |                  |           |                |                |         |         |

### **4** Order Review

Review your Order. Click 'back' to adjust your order or click 'submit order' to continue

| ICO Home                                                                                                    | Delivery Date: May 9 6 9 2024                                            | Tuesday (CO)                                                                                                    |  |  |  |
|----------------------------------------------------------------------------------------------------|--------------------------------------------------------------------------|----------------------------------------------------------------------------------------------------|--|--|--|
| Edit Order<br>Approve Order                                                                                                    | Earliest delivery date is 5/6/2024 Location: L                           | LFC9001, Branch 1                                                                                                    |  |  |  |
| Pending Orders (0)                                                                                                    | This order has exceeded the amou                                         | nt specified for this location.                                                                                           |  |  |  |
| Reports<br>Shinment Entry                                                                                                    | This order will be saved however, you must contact your                  |                                                                                                    |  |  |  |
| Edit Shipment                                                                                                    | administrator to approve the order.                                      |                                                                                                    |  |  |  |
| Changes ICO Drofile                                                                                                    |                                                                          |                                                                                                    |  |  |  |
| Current Profile: Admin                                                                                                    | If the order is not approved, then the                                   | is order will not be                                                                                                    |  |  |  |
|                                                                                                    | submitted or delivered.                                                  |                                                                                                    |  |  |  |
| Edit My Identity                                                                                                    |                                                                          |                                                                                                    |  |  |  |
| Evit Loomia Earan                                                                                                    | Change Or                                                                | dor                                                                                                    |  |  |  |
| Exit Loomis Fargo<br>Extranet                                                                                                    | Change Or                                                                | der                                                                                                    |  |  |  |
| Exit Loomis Fargo<br>Extranet                                                                                                    | Change On<br>Branch 1 ( <i>LFC9001</i> )                                 | der<br>LF&CO Demo Bank                                                                                                    |  |  |  |
| Exit Loomis Fargo<br>Extranet<br>Consider the                                                                                                    | Change Or<br>Branch 1 ( <i>LFC9001</i> )                                 | LF&CO Demo Bank<br>Delivery Date: May 6, 2024                                                                             |  |  |  |
| Exit Loomis Fargo<br>Extranet<br>Consider the<br>following:                                                                                                    | Change Or<br>Branch 1 ( <i>LFC9001</i> )                                 | der<br>LF&CO Demo Bank<br>Delivery Date: May 6, 2024<br>Fit Bill                                                          |  |  |  |
| Exit Loomis Fargo<br>Extranet<br>following:<br>Cutoff time:<br>10:00:00 AM (CST)                                                                                                    | Change Or<br>Branch 1 ( <i>LFC9001</i> )<br>\$10                         | der<br>LF8CO Demo Bank<br>Delivery Date: May 6, 2024<br>Fit Bill<br>\$10,000                                              |  |  |  |
| Exit Loomis Fargo<br>Extranet<br>Consider the<br>following:<br>Cutoff time:<br>10:00:00 AM (CST)<br>Delivery lead days: 2                                                               | Change Or<br>Branch 1 ( <i>LFC9001</i> )<br>\$10<br>\$20                 | der<br>LF8CO Demo Bank<br>Delivery Date: May 6, 2024<br>Fit Bill<br>\$10,000<br>\$200,000                                 |  |  |  |
| Exit Loomis Fargo<br>Extranet<br>Consider the<br>following:<br>Cutoff time:<br>10:00:00 AM (CST)<br>Delivery lead days: 2<br>Delivery Days are:                                         | Change Or<br>Branch 1 ( <i>LFC9001</i> )<br>\$10<br>\$20<br>Grand Total: | der<br>LF8CO Demo Bank<br>Delivery Date: May 6, 2024<br>Fit Bill<br>\$10,000<br>\$200,000                                 |  |  |  |
| Exit Loomis Fargo<br>Extranet<br>Consider the<br>following:<br>Cutoff time:<br>10:00:00 AM (CST)<br>Delivery lead days: 2<br>Delivery Days are:<br>Tuesday<br>Thursay                   | Change Or<br>Branch 1 ( <i>LFC9001</i> )<br>\$10<br>\$20<br>Grand Total: | der<br>LF&CO Demo Bank<br>Delivery Date: May 6, 2024<br>Fit Bill<br>\$10,000<br>\$200,000<br>\$210,000.00                 |  |  |  |
| Exit Loomis Fargo<br>Extranet<br>Consider the<br>following:<br>Cutoff time:<br>10:00:00 AM (CST)<br>Delivery lead days: 2<br>Delivery Days are:<br>Tuesday<br>Thursay<br>Your max Order | Change Or<br>Branch 1 ( <i>LFC9001</i> )<br>\$10<br>\$20<br>Grand Total: | der<br>LF&CO Demo Bank<br>Delivery Date: May 6, 2024<br>Fit Bill<br>\$10,000<br>\$200,000<br>\$210,000.00<br>\$210,000.00 |  |  |  |

## **6** Order Confirmation

Your Order has been submitted. Print your confirmation or record your reference number

| ICO Home                                                                                                    |                                                                                                    | 760                                                                                                    |
|----------------------------------------------------------------------------------------------------|----------------------------------------------------------------------------------------------------|----------------------------------------------------------------------------------------------------|
| Order Entry<br>Edit Order<br>Approve Order<br>Pending Orders (0)                                                                                                    |                                                                                                    | 839                                                                                                    |
| Reports                                                                                                    | Order has been successfully submi                                                                      | itted on 5/1/2024 at 6:04:42 PM                                                                                                    |
| Shipment Entry<br>Edit Shipment                                                                                                    | Central Time.                                                                                          |                                                                                                    |
| Change ICO Profile<br>Current Profile: Admin                                                                                                    | Your reference number is 1407119                                                                       |                                                                                                    |
| Edit My Identity<br>Exit Loomis Fargo<br>Extranet                                                                                                    | This order has exceeded the ar<br>This order will be saved however<br>administrator to approve the ord | mount specified for this location.<br>er, you must contact your<br>der.                                                                  |
| Consider the                                                                                                    | If the order is not enproved the                                                                       |                                                                                                    |
| following:<br>Cutoff time:                                                                                                    | submitted or delivered.                                                                                | n this order will not be                                                                                                    |
| following:<br>Cutoff time:<br>10:00:00 AM (CST)                                                                                                    | submitted or delivered.                                                                                | n this order will not be                                                                                                    |
| following:<br>Cutoff time:<br>10:00:00 AM (CST)<br>Delivery lead days: 2                                                                                                    | submitted or delivered.                                                                                | en this order will not be<br>ge Order<br>LF&CO Demo Bank                                                                                 |
| following:<br>Cutoff time:<br>10:00:00 AM (CST)<br>Delivery lead days: 2<br>Delivery Days are:<br>Tuesday<br>Thursay                                                             | Branch 1 ( <i>LFC9001</i> )                                                                            | en this order will not be<br>ge Order<br>LF&CO Demo Bank<br>Deilvery Date: May 6, 2024                                                   |
| following:<br>Cutoff time:<br>10:00:00 AM (CST)<br>Delivery lead days: 2<br>Delivery Days are:<br>Tuesday<br>Thursay                                                             | Branch 1 ( <i>LFC9001</i> )                                                                            | en this order will not be<br>ge Order<br>LF&CO Demo Bank<br>Delivery Date: May 6, 2024<br>Fit Bill                                       |
| Consider the<br>following:<br>Cutoff time:<br>10:00:00 AM (CST)<br>Delivery lead days: 2<br>Delivery Days are:<br>Tuesday<br>Thursay<br>Your max Order<br>amount is:             | Branch 1 (LFC9001)                                                                                     | en this order will not be<br>ge Order<br>LF&CO Demo Bank<br>Delivery Date: May 6, 2024<br>Fit Bill<br>\$10,000                           |
| Consuler the<br>following:<br>Cutoff time:<br>10:00:00 AM (CST)<br>Delivery lead days: 2<br>Delivery Days are:<br>Tuesday<br>Thursay<br>Your max Order<br>amount is:<br>100:000  | submitted or delivered.<br>Change<br>Branch 1 ( <i>LFC9001</i> )<br>\$10<br>\$20                       | en this order will not be<br>ge Order<br>LF&CO Demo Bank<br>Delivery Date: May 6, 2024<br>Fit Bill<br>\$10,000<br>\$200,000              |
| Consider time<br>following:<br>Cutoff time:<br>10:00:00 AM (CST)<br>Delivery lead days: 2<br>Delivery Days are:<br>Tuesday<br>Thursay<br>Your max Order<br>amount is:<br>100,000 | \$10<br>\$20<br>\$20<br>\$20<br>\$20<br>\$20<br>\$20<br>\$20<br>\$20<br>\$20<br>\$2                    | en this order will not be<br>ge Order<br>LF&CO Demo Bank<br>Delivery Date: May 6, 2024<br>Fit Bill<br>\$10,000<br>\$200,000<br>\$210,000 |

#### Reports

|                                                                              |                               |                                               | Loc                                                             | DMIS        |
|------------------------------------------------------------------------------|-------------------------------|-----------------------------------------------|-----------------------------------------------------------------|-------------|
|                                                                              | Select Report: Change Ord     | ier Recap by Location                         | 🔽 Search Criteria 🗾                                             | 50          |
| ICO Home<br>Order Entry<br>Edit Order<br>Approve Order<br>Pending Orders (0) | Pleas                         | se select Se                                  | earch Criteria.                                                 |             |
| Reports                                                                      | Select Saved Report:          | Select Report                                 | ~                                                               |             |
| Shipment Entry<br>Edit Shipment                                              | Saved Report Name:            |                                               |                                                                 |             |
| Eur onipment                                                                 | Run Report By:                | Entered Date                                  | ~                                                               |             |
| Change ICO Profile                                                           | Begin Date (MM/DD/YYYY)       | Greater Than 🛛                                | 4/30/2024                                                       | Select Date |
| Current Profile: Admin                                                       | End Date (MM/DD/YYYY)         | Less Than 🛛 🔽                                 | 5/3/2024                                                        | Select Date |
| Edit My Identity<br>Exit Loomis Fargo<br>Extranet                            | Fo                            | FED Order Report sel<br>ALL other reports sel | lect date funds are ordered fr<br>ect date funds are delivered. | om FED.     |
|                                                                              | Leave the following selection | ins blank to view ALL o                       | orders for the selected date.                                   |             |
|                                                                              |                               | Contains 🔛                                    |                                                                 |             |
|                                                                              | <b>~</b>                      | Contains 💟                                    |                                                                 |             |
|                                                                              |                               | Contains 💟                                    |                                                                 |             |
|                                                                              | View Report                   | Save Report                                   | Delete Re                                                       | eport       |
|                                                                              |                               |                                               |                                                                 |             |
|                                                                              |                               |                                               |                                                                 |             |
|                                                                              |                               |                                               |                                                                 |             |

- When you select Reports from the menu on the left you get the screen shown
- Choose a report at the top of the screen from the drop down box
- Choose Default Date or Entered
   Date for Run Report By Change
   Orders, default date is delivery date
- Put in a date or a date range. For date ranges, greater than and less than must be used
- Once report populates, you can view or print the report

### **Additional Screens**

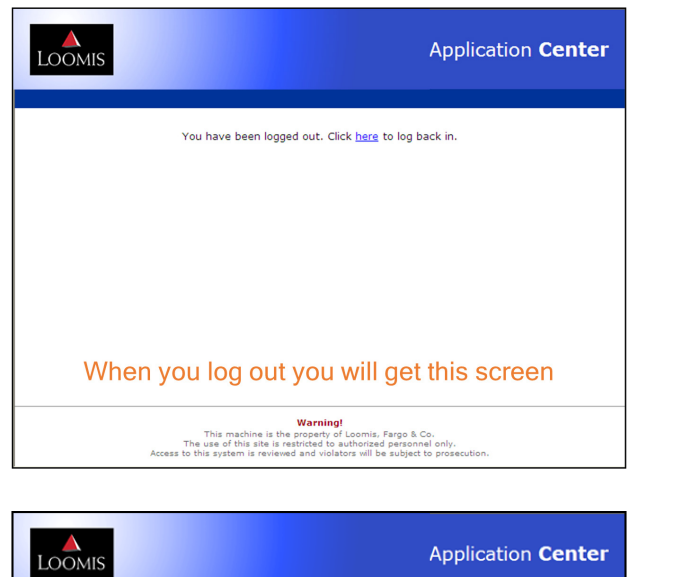

|                                                                                                    | LOOMIS Application Center                                                                                                    |
|----------------------------------------------------------------------------------------------------|----------------------------------------------------------------------------------------------------|
| You have been logged out. Click <u>here</u> to log back in.                                                                                                    | Your account has been locked out due to exceeded number of login attempts.<br>Please contact Customer Support to have your account unlocked.                                                                                                |
| When you log out you will get this screen                                                                                                    | If you have more than 3 failed attempts to log in you<br>will be locked out and get this screen. You will need<br>to contact your bank administrator or your local<br>Loomis branch to reset it.                                            |
| Warning!<br>This machine is the property of Loomis, Fargo & Co.<br>The use of this site is restricted to authorized personnel only.<br>Access to this system is reviewed and violators will be subject to prosecution. | Warning!           This machine is the property of Loomis, Fargo & Co.           The use of this site is restricted to authorized personnel only.           Access to this system is reviewed and violators will be subject to prosecution. |
|                                                                                                    |                                                                                                    |
| Application Center                                                                                                    | Password Manager                                                                                                    |
|                                                                                                    |                                                                                                    |
| Your password will expire soon.<br>Click <u>here</u> to change it now, or Click <u>here</u> to continue.                                                                                                    | You must set a new password Enter new password: Retype password: Continue Cancel                                                                                                    |
| Your password will expire soon.<br>Click here to change it now, or Click here to continue.<br>You will get this warning message every 45 days<br>when your password is going to expire. Change it<br>soon.             | You must set a new password         password:         Retype         password:         Continue         Cancel    When you log in the first time you will be asked to create a new password using this screen.                              |